## ソシアック・ネオ用PC管理ソフト

## パソコンを変更される場合のデータ移行について

管理するパソコンを変更される場合、以下の操作方法にてデータの移行を行ってください。

<u>
万一、下記手順を踏まずにデータ移行した場合、過去の測定データ及び設定が</u>
<u>
全て消滅する場合がありますのでご注意ください。</u>

①新しいパソコン(以下、新PC)に「ソシアック・ネオ用PC管理ソフト」(CD)を入れ、「SOCIAC NEO installer」を起動し、インストールを行う。

②新PCIに電源を入れたソシアック・ネオを接続し、ドライバーのインストールを行う。

上記は通常の初期設定手順です。CD内の「ソシアック・ネオ専用管理ソフトパソコン操作取扱説明書」をご確認ください。

③<u>設定、測定履歴のバックアップをする。</u>今まで使っていたパソコン(以下、旧PC)内にあるDBファイル 「sociac-neo」を、USBメモリ等にコピー、またはメールで送信するなどして、新しいパソコン(以下、新P C)へ送る。

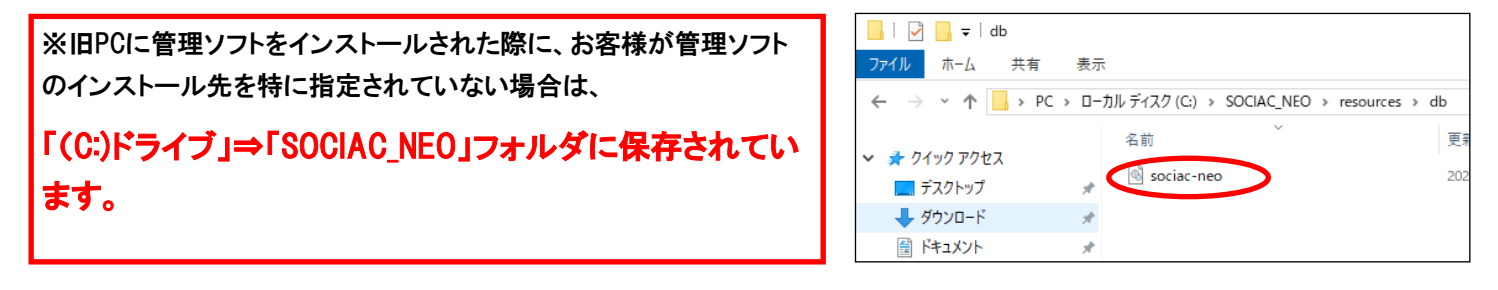

④ 測定写真のバックアップをする。 測定写真を引き継ぐ場合は、旧PC内の「ドキュメント」内にある、「So ciacNEO」フォルダをUSBメモリ等にコピー、またはメールで送信するなどして、新PCへ送る。

|                | 表示        |               |
|----------------|-----------|---------------|
| ← → ~ ↑ 🖹 > PC | » ドキュメント  |               |
|                | 名前        | 更新日時          |
| 📌 クイック アクセス    |           |               |
| デフクトップ         | SociacNEO | 2020/10/07 17 |
|                | 20119     | 2020/12/02 16 |
| 🕹 ダウンロード       | *         |               |
| 🏥 ドキュメント       | A         |               |
| □□ ピカチャ        |           |               |

⑤ 設定、測定履歴の引継をする。上記③の手順で送られてきた「sociac-neo」ファイルを新PCの「sociac-neo」ファイルに上書きする。

※新PCに管理ソフトをインストールされた際に、お客様が管理ソフトのインストール先を特に指定されていない場合は、 「(C:)ドライブ」⇒「SOCIAC NEO」フォルダに保存されています。

⑥ 測定写真の引継ぎをする。 上記④の手順で送られてきた「SociacNEO」フォルダを新PCの「ドキュメント」内に張り付ける。

以上で完了です。